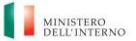

UFFICIO XIV – INNOVAZIONE TECNOLOGICA PER L'AMMINISTRAZIONE GENERALE

#### PROGRESSIONI ECONOMICHE ALL'INTERNO DELLE AREE-ANNO 2022

#### ISTRUZIONI PER L'ACCESSO ALL'AREA RISERVATA Da leggere con attenzione

#### ALLEGATO A: CREDENZIALI DI ACCESSO AREA RISERVATA INTRANET http://intrapersciv.interno.it

Per partecipare alla procedura per le progressioni economiche all'interno delle Aree è necessario seguire i passi di seguito indicati:

1. digitare sul browser (Chrome, Mozilla Firefox, ...) del proprio personal computer l'indirizzo <u>http://intrapersciv.interno.it</u> e accedere all'**Area Riservata della Intranet** cliccando sul tasto "Entra" posizionato in alto a sinistra;

2. in base al tipo di utenza l'accesso può avvenire nelle seguenti modalità:

- **gli utenti dell'Amministrazione civile** il cui personal computer è inserito nel dominio 'dippp.interno.it' verranno indirizzati automaticamente all'Area Riservata;
- **gli utenti dell'Amministrazione civile** che <u>non accedono</u> in modo automatico all'Area Riservata <u>devono obbligatoriamente</u> procedere nel modo seguente:
  - digitare nel campo "Nome utente" dippp\dppmatricola (esempio: dippp\dpp1234567);
  - o digitare nel campo "Password" **<u>una delle seguenti opzioni</u>**:
    - a) la password di accesso ad Internet;
    - b) la password del sistema informatico di rilevazione delle presenze "Timbrature";
    - c) la password di accesso alla Intranet <u>http://intrapersciv.interno.it</u> già eventualmente rilasciata in precedenza dall'Ufficio IV – Innovazione tecnologica per l'amministrazione generale per altri servizi presenti nella medesima Intranet (ad esempio, Banca dati giuridica, etc.);
    - d) la password utilizzata per le precedenti progressioni economiche;

In caso di problemi è necessario resettare la password utilizzando la Procedura "Reset Password" pubblicata nella sezione "Accesso Dominio", seguendo le indicazioni riportate nell'*Allegato A.1\_Reset della Password Dimenticata*.

• Infine, gli utenti dell'Amministrazione Civile impossibilitati a raggiungere le sedi del Ministero (come esplicitato nella Circolare delle Progressioni 2022) potranno eccezionalmente accedere alla procedura delle progressioni economiche attraverso un servizio di collegamento alla rete del Ministero seguendo le indicazioni riportate nell'Allegato A.2\_ Accesso remoto tramite portale Akamai alle Progressioni economiche.

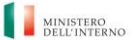

UFFICIO XIV – INNOVAZIONE TECNOLOGICA PER L'AMMINISTRAZIONE GENERALE

#### PROGRESSIONI ECONOMICHE ALL'INTERNO DELLE AREE-ANNO 2022

#### ISTRUZIONI PER L'ACCESSO ALL'AREA RISERVATA Da leggere con attenzione

#### **AVVERTENZE**

Il numero di matricola è reperibile sul link http://intrapersciv.interno.it/SIP/SistemaInformativo/ricercadelpersonale/.

Verificare che le credenziali di autenticazione per l'accesso alla Intranet in proprio possesso siano ancora valide e nel caso provvedere per tempo al loro rinnovo.

#### Password scaduta

La password di accesso all'Area Riservata della Intranet <u>http://intrapersciv.interno.it</u> <u>scade dopo novanta giorni</u>. Questa circostanza impedisce l'accesso. In tali casi <u>è necessario</u> che l'utente effettui il cambio della password utilizzando il link <u>https://cambiopassword.dippp.interno.it/</u>. La procedura del Cambio password non supporta il browser Internet Explorer.

#### **Reset Password**

In caso di impossibilità ad accedere all'Area Riservata della Intranet con le modalità sopraindicate, l'utente può utilizzare la Procedura "Reset Password" pubblicata nella sezione "Accesso Dominio", seguendo le indicazioni riportate nell'"*Allegato A.1\_Reset della Password Dimenticata*".

#### Richiesta di Assistenza per problemi di accesso all'Area Riservata

Come ultima soluzione e solo se tutti i tentativi descritti precedentemente sono falliti, scrivere alla casella <u>accessoprogressionieconomiche@interno.it</u> con la raccomandazione di **seguire scrupolosamente le seguenti indicazioni**:

- <u>Oggetto della mail</u> deve essere rigorosamente: **Intranet area riservata Ufficio di appartenenza – Nome e Cognome – Numero di matricola – Numero di telefono** (*ad esempio: Intranet area riservata – Prefettura di Roma – Mario Rossi – 1012345 – 061234567*).
- Si raccomanda vivamente di inviare la propria richiesta di assistenza <u>una sola volta</u> per evitare inutili e controproducenti duplicazioni che provocano rallentamenti e ritardi.
- Utilizzare esclusivamente account di posta elettronica personale corporate con domini di questa Amministrazione (quali: @interno.it, @vigilfuoco.it, @poliziadistato.it, @dcpc.it, @dia-net.it, ecc.). Non sarà, invece, possibile utilizzare caselle non istituzionali (es: @gmail.com, @libero.it, ecc.).

#### Browser supportati

Il sistema informatico "progressioni economiche" ed il link del reset password supportano soltanto browser Firefox, Google Chrome, Edge e non sono accessibili con dispositivi mobili.

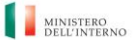

UFFICIO XIV – INNOVAZIONE TECNOLOGICA PER L'AMMINISTRAZIONE GENERALE

#### PROGRESSIONI ECONOMICHE ALL'INTERNO DELLE AREE-ANNO 2022

ISTRUZIONI PER L'ACCESSO ALL'AREA RISERVATA Da leggere con attenzione

# ALLEGATO A1\_Reset della Password Dimenticata

# GUIDA

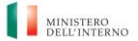

UFFICIO XIV – INNOVAZIONE TECNOLOGICA PER L'AMMINISTRAZIONE GENERALE

#### PROGRESSIONI ECONOMICHE ALL'INTERNO DELLE AREE-ANNO 2022

#### ISTRUZIONI PER L'ACCESSO ALL'AREA RISERVATA Da leggere con attenzione

PROCEDURA PER IL RESET DELLA PASSWORD DIMENTICATA

Di seguito si descrive la procedura per il reset della password dimenticata:

| Fase    | Descrizione                                                                                                    |  |  |
|---------|----------------------------------------------------------------------------------------------------|--|--|
| Passo 1 | La procedura di reset della password è accedibile esclusivamente tran<br>Intranet <u>http://intrapersciv.interno.it</u> cliccando sul link " <b>Reset pass</b><br>pubblicato nella sezione " <i>Accesso Dominio</i> "                                 |  |  |
|         | Codice Utente                                                                                                    |  |  |
|         | Password imenticata?                                                                                                    |  |  |
| Passo 2 | Una volta selezionato il link, all'utente viene proposto una maschera in cui inserire il proprio <b>Nome utente</b> (ad esempio: dpp1234567)                                                                                                    |  |  |
|         | Reset Password applicativa<br>Si prega di inserire il nome utente                                                                                                    |  |  |
|         | Nome utente: dpp1234567   Continua >>                                                                                                    |  |  |
|         | Attenzione: Non salvare questo link nei favoriti.                                                                                                    |  |  |
| Passo 3 | Cliccando su <b>Continua</b> , la procedura si occupa di inviare alla casella di email<br>dell'utente, pubblicata sul Sistema Informativo del Personale, il messaggio<br>di seguito riportato contenente il codice <b>OTP</b> (One Time Password ) da |  |  |

Progressioni economiche all'interno delle aree-anno 2022-ISTRUZIONI PER L'ACCESSO AREA RISERVATA INTRANET

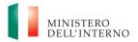

UFFICIO XIV – INNOVAZIONE TECNOLOGICA PER L'AMMINISTRAZIONE GENERALE

# PROGRESSIONI ECONOMICHE ALL'INTERNO DELLE AREE-ANNO 2022

|         | utilizzare per completare la procedura di reset password (per magg<br>sicurezza la casella email non viene inserita dall'utente, ma recuperat<br>sistemi informatici gestiti dall'Amministrazione):                                                                                                    |  |  |
|---------|----------------------------------------------------------------------------------------------------|--|--|
|         | Reset password@interno.it     R   recuperopassword@interno.it     To   Mario Rossi     Utente:   dpp1234567      é stato richiesto il reset password sul tuo account.<br>Il codice   OTP d/97177444     Si prega di utilizzare il codice di attivazione in questo messaggio per proseguire la procedura.     Grazie. |  |  |
| Passo 4 | La procedura prosegue presentando all'utente la maschera sottostante in<br>cui inserire il codice OTP ricevuto per email al punto precedente.<br>Il codice OTP è numerico e dovrà essere digitato senza inserire spazi o segni<br>di punteggiatura:                                                                  |  |  |
|         | Verifica Utente per il Reset della password applicativa<br>One Time Password viene inviata al vostro indirizzo email registrato.<br>Indirizzo email: claudio.fina@hcl.com<br>Inserisci la tua OTP ricevuta via eMail: Visualizza OTP<br>Presentare<br>Attenzione: Non salvare questo link nei favoriti.              |  |  |

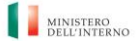

UFFICIO XIV – INNOVAZIONE TECNOLOGICA PER L'AMMINISTRAZIONE GENERALE

### PROGRESSIONI ECONOMICHE ALL'INTERNO DELLE AREE-ANNO 2022

| Passo 5 | Cliccando su <b>Presentare</b> , si verifica la validita                                                                                                    | à dell'OTP ed in caso affermativo                                 |  |
|---------|----------------------------------------------------------------------------------------------------|-------------------------------------------------------------------|--|
|         | viene proposta la seguente maschera di ca                                                                                                    | nbio password:                                                    |  |
|         | Reset Password applicativa<br>Si prega di fornire la Nuova Password e la<br>Indirizzo email: claudio.fina@hcl.com<br>Nuova Password applicativa*:<br>Conferma Nuova Password applicativa*:<br>Continua >> | conferma.                                                         |  |
|         | Attenzione: Non satvare questo taix net navoriti.                                                                                                    |                                                                   |  |
|         |                                                                                                    |                                                                   |  |
|         | La <b>Nuova Password</b> dovrà rispettare la lung<br>dalle policy in vigore.                                                                                                    | nezza e le caratteristiche dettate                                |  |
|         | Attualmente la Password deve essere lu                                                                                                    | nga almeno 8 caratteri e deve                                     |  |
|         | contenere almeno un carattere maiuscolo, un carattere minuscolo, un                                                                                                    |                                                                   |  |
|         | carattere speciale e un numero.                                                                                                    |                                                                   |  |
|         | La Nuova Password inoltre deve essi<br>precedentemente e può essere cambiata si                                                                                                    | ere diversa da quelle usate<br>olo una volta nell'arco di 24 ore. |  |
| Passo 6 | Cliccando su continua la password viene re<br>all'Area Riservata della Intranet <u>http://intra</u>                                                                                                    | esettata e l'utente può accedere<br>persciv.interno.it            |  |

MINISTERO DELL'INTERNO

UFFICIO XIV – INNOVAZIONE TECNOLOGICA PER L'AMMINISTRAZIONE GENERALE

#### PROGRESSIONI ECONOMICHE ALL'INTERNO DELLE AREE-ANNO 2022

ISTRUZIONI PER L'ACCESSO ALL'AREA RISERVATA Da leggere con attenzione

# Allegato A.2

Accesso remoto tramite portale Akamai alle "Progressioni economiche"

# GUIDA

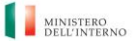

UFFICIO XIV – INNOVAZIONE TECNOLOGICA PER L'AMMINISTRAZIONE GENERALE

#### PROGRESSIONI ECONOMICHE ALL'INTERNO DELLE AREE-ANNO 2022

#### ISTRUZIONI PER L'ACCESSO ALL'AREA RISERVATA Da leggere con attenzione

Di seguito le istruzioni operative per accedere da remoto, tramite il portale Akamai, all'applicazione web "Progressioni economiche" riservato <u>esclusivamente</u> agli **utenti dell'Amministrazione Civile impossibilitati a raggiungere le sedi del Ministero dell'Interno.** 

Gli utenti devono inviare una richiesta di abilitazione alla casella accessoprogressionieconomiche@interno.it seguendo scrupolosamente le seguenti indicazioni:

- <u>Oggetto della mail</u> deve essere rigorosamente: **Akamai Ufficio di appartenenza Nome** e **Cognome – Numero di matricola – Numero di telefono** (*ad esempio: Akamai – Prefettura di Roma – Mario Rossi – 1012345 – 061234567*).
- Ricevuta la conferma di abilitazione, è necessario seguire le istruzioni di seguito descritte:

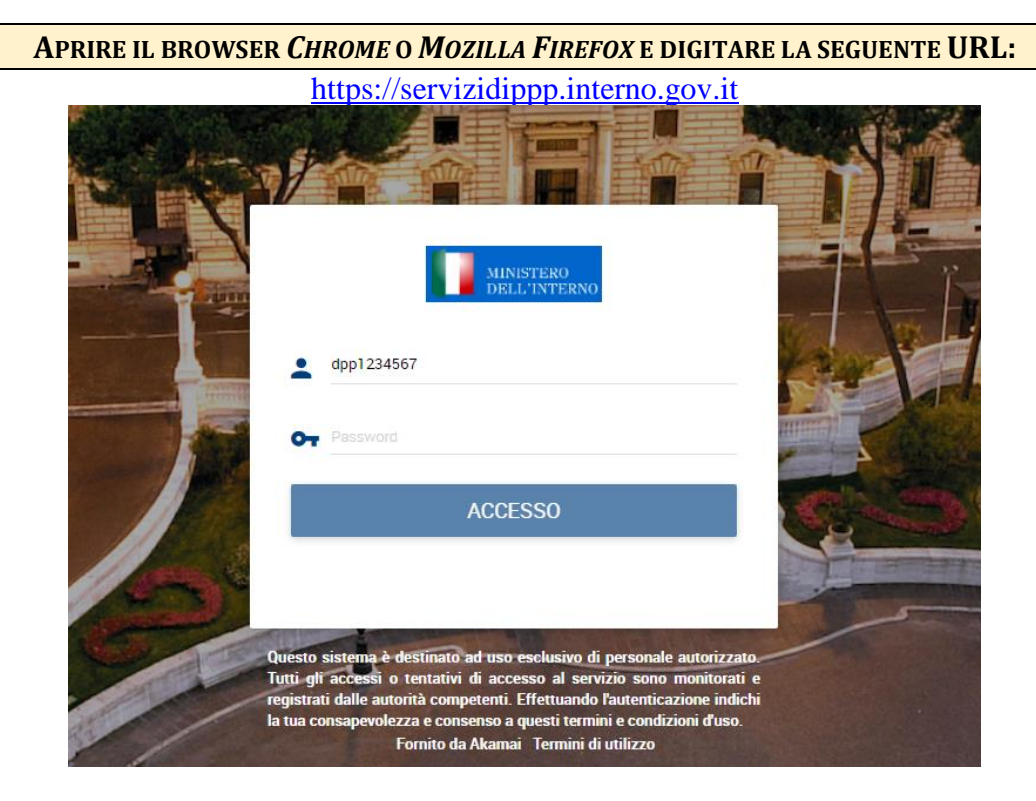

Progressioni economiche all'interno delle aree-anno 2022-ISTRUZIONI PER L'ACCESSO AREA RISERVATA INTRANET

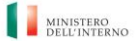

UFFICIO XIV – INNOVAZIONE TECNOLOGICA PER L'AMMINISTRAZIONE GENERALE

#### PROGRESSIONI ECONOMICHE ALL'INTERNO DELLE AREE-ANNO 2022

### ISTRUZIONI PER L'ACCESSO ALL'AREA RISERVATA Da leggere con attenzione

# PER ESEGUIRE L'ACCESSO AL PORTALE AKAMAI DI QUESTO UFFICIO, UTILIZZARE LE CREDENZIALI DEL DOMINIO NAZIONALE DIPPP.INTERNO.IT.

AL PRIMO ACCESSO È NECESSARIO REGISTRARE UN SECONDO LIVELLO DI AUTENTICAZIONE AGGIUNTIVO. INDICANDO DI RICEVERE UN OTP (ONE TIME PASSWORD) PER SMS :

|            | 🚱 Impostazioni account                                                                                                    |
|------------|----------------------------------------------------------------------------------------------------|
|            | AUTENTICAZIONE MULTIFATTORE<br>Come livello di protezione aggiuntivo, sarà necessario immettere un'autenticazione prima di accedere ad<br>alcune applicazioni.<br>È possibile configurare più di una modalità di ricezione dei codici. |
| IMPORTANTE | AVANTI<br>Selezionare la bandierina italiana, immettere il proprio numero di cellulare e premere su                                                                                                    |

"AVANTI".

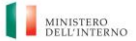

UFFICIO XIV – INNOVAZIONE TECNOLOGICA PER L'AMMINISTRAZIONE GENERALE

### PROGRESSIONI ECONOMICHE ALL'INTERNO DELLE AREE-ANNO 2022

| Іммет              | TERE IL CODICE DI CONTROLLO ARRIVATO PER SM                                                                                     | S SUL CELLULARE REGISTRATO E PREMERE "AVANTI":                                                                                                    |  |
|--------------------|----------------------------------------------------------------------------------------------------|----------------------------------------------------------------------------------------------------|--|
|                    | 😌 Impostazioni account                                                                                                    |                                                                                                    |  |
|                    |                                                                                                    |                                                                                                    |  |
|                    | AUTENTICAZIONE MULTIFATTORE                                                                                                    |                                                                                                    |  |
|                    | Come livello di protezione aggiuntivo, sarà necessario immettere un'autenticazione prima di accedere ad<br>alcune applicazioni. |                                                                                                    |  |
|                    | È possibile configurare più di una modalità di ricezione dei codici.                                                            |                                                                                                    |  |
|                    | <b>C</b> SMS<br>Ricevere codici tramite SMS.                                                                                    | Un codice di autenticazione è stato inviato<br>all'indirizzo +39-<br>codice di seguito e fare clic su "AVANTI".                                                                                                    |  |
|                    | APP Ottenere i codici sull'applicazione mobile.                                                                                 |                                                                                                    |  |
|                    |                                                                                                    | Participation A second contraction A second contraction A second cont |  |
|                    |                                                                                                    |                                                                                                    |  |
|                    |                                                                                                    |                                                                                                    |  |
|                    |                                                                                                    | ANNULLA                                                                                                    |  |
| <b>CLICCARE SU</b> | "ESCI":                                                                                                    |                                                                                                    |  |

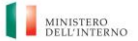

UFFICIO XIV – INNOVAZIONE TECNOLOGICA PER L'AMMINISTRAZIONE GENERALE

#### PROGRESSIONI ECONOMICHE ALL'INTERNO DELLE AREE-ANNO 2022

#### ISTRUZIONI PER L'ACCESSO ALL'AREA RISERVATA Da leggere con attenzione

| Impostazioni account                                                                                                    |                                                                                     |
|----------------------------------------------------------------------------------------------------|-------------------------------------------------------------------------------------|
| AUTENTICAZIONE MULTIFATTORE                                                                                                    |                                                                                     |
| Come livello di protezione aggiuntivo, sarà necessario<br>alcune applicazioni.<br>È possibile configurare più di una modalità di ricezione | immettere un'autenticazione prima di accedere a<br>e dei codici.                    |
| U SMS *   Ricevere codici tramite SMS. ✓                                                                                                   | VERIFICATO (PRIMARIO)<br>Il cellulare<br>configurato e verificato. Per modificarlo, |
| • APP<br>Ottenere i codici sull'applicazione mobile.                                                                                       | fare clic su "Rimuovi" e ripetere la configurazione.                                |
| ★ Primario, 🗸 Verificato                                                                                                    | Rimuovi                                                                             |
|                                                                                                    | ESCI                                                                                |

A QUESTO PUNTO È POSSIBILE ACCEDERE ALL'APPLICAZIONE WEB "PROGRESSIONI ECONOMICHE":

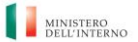

UFFICIO XIV – INNOVAZIONE TECNOLOGICA PER L'AMMINISTRAZIONE GENERALE

## PROGRESSIONI ECONOMICHE ALL'INTERNO DELLE AREE-ANNO 2022

| ← → C ☆ 🔒 servizid                      | ippp.interno.gov.it/#/apps |  |
|-----------------------------------------|----------------------------|--|
| Dipartimento per le Po<br>del Personale | litiche                    |  |
| Categorie •☰                            | Applicazioni > Servizi WEB |  |
| ♣ Tutto                                 |                            |  |
| Accessi SSH                             |                            |  |
| RDP Gateway                             |                            |  |
| RDP Utente                              | Progressioni               |  |
| Servizi WEB                             |                            |  |
|                                         |                            |  |
|                                         |                            |  |
|                                         |                            |  |